# Before you proceed, please close and exit out of any Citrix or Horizon (VMware) sessions running on your computer

- 1. From your personal Mac device, click on *"Download Webex Meeting Optimization Client (Personal Devices Only)"*. After clicking on the link, you should now see a new webpage
- 2. Scroll to the bottom of the page, and click on "Getting Started with Virtual Desktop Software" to expand the options. Scroll down and click "Download Cisco Webex Meetings VDI plugin", this will bring you to a help.webex.com webpage.

|                                                                                               | (                                                                                                    |   |
|-----------------------------------------------------------------------------------------------|----------------------------------------------------------------------------------------------------|---|
| As an administra<br>hosted virtual de<br>Webex Meeting<br>client computer                     | ator, you can install the Clisco Webex Meetings app on a<br>settor (HVO) on a server and them allow users to use the<br>s app when they access the virtual desktop from a thin                                                                                                    |   |
| Getting Started                                                                               | with Virtual Desktop Software <                                                                                                    |   |
|                                                                                               |                                                                                                    |   |
| Install the V                                                                                 | Vebex Meetings app on the hosted virtual desktop                                                                                                    |   |
| Download the C<br>infrastructure (V                                                           | isco Webex Meetings desktop app and install it on the hosted virtual desktop on a virtual desktop<br>(DI) server.                                                                                                    |   |
|                                                                                               |                                                                                                    |   |
| Download Cisco                                                                                | o Webex Meetings desktop app                                                                                                    |   |
| Download Cisco<br>Supported platfor                                                           | a Webex Meetings desktop app                                                                                                    |   |
| Download Cisco<br>Supported platfor<br>Hosted virtual desi<br>Virtualization platfor          | ) WHORK Meetings desktooaop<br>me<br>ktop - Windows 8/10 operating system<br>m - Citra XerdDesktop version 7.15 or later. Citra XerApp Virtual Desktop is supported however Virtual Apps is not supported                                                                                                    |   |
| Download Clisco<br>Supported platfor<br>Hosted virtual desi<br>Virtualization platfor<br>yet. | Webp Meetings dekition_app ms  top - Windows 8/10 operating system                                                                                                    |   |
| Download Cloce<br>Supported platfor<br>Hosted virtual desi<br>Virtualization platfor<br>yet.  | Webs Meetings desition and      ms      top - Whow Meetings desition and     thin - Whow Meetings system     ches KenDexhip version 7.15 or later. Cleax KenApp Virtual Desition is supported however Virtual Apps is not supported     - VMware server version: 7.6, 7.7, 7.8, 7.9, 7.10, 7.11                           | G |
| Download Class<br>Supported platfor<br>Hosted virtual desi<br>Virtualization platfor<br>yet.  | Websk Meetings desition and      ms      top - Whow Ref 20 spectral system     ms      top - Crass KenDekkip version 7.15 or later. Class KenApp Virtual Desitop is supported however Virtual Apps is not supported     - VM-size server version 7.6, 7.7, 7.9, 7.9, 7.10, 7.11      plug-in on all thin Client computers |   |

3. On the help.webex.com webpage, select "Downloads" and then click on "Download" under Mac OS Installer

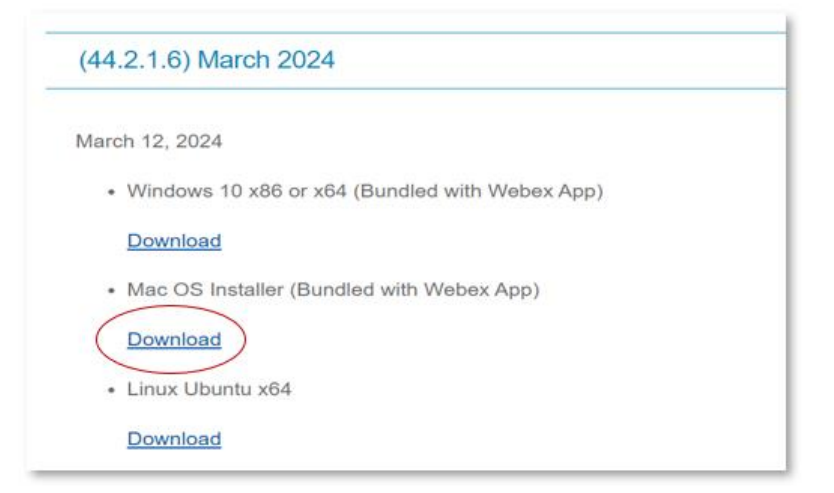

4. Once the file finishes downloading, open the WebexMeetingsVDI.dmg package

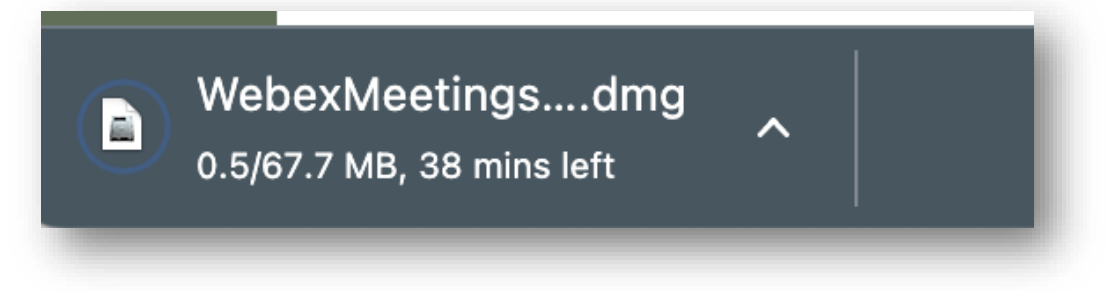

5. Launch the Install Webex Meetings VDI.pkg

| • • •                                                                | WebexMeetingsVDI |    |
|----------------------------------------------------------------------|------------------|----|
| ×                                                                    | 2 items          | -0 |
| Install Webex Meetings<br>VDI.pkg<br>Uninstall Webex Meetings<br>VDI |                  |    |
| UvebexMeetingsVDI                                                    |                  |    |
|                                                                      |                  |    |

#### 6. Follow the instructions of the on-screen installer.

|                    | 🥪 Install Cisco Webex Meetings VDI                                                                                                    | 8  |
|--------------------|----------------------------------------------------------------------------------------------------|----|
|                    | Welcome to the Cisco Webex Meetings VDI Installer                                                                                     |    |
| Introduction       | These steps install the Cisco Webex VDI Plugin on your system.                                                                        |    |
| License            | This client extends the Cisco Webex collaboration experience to<br>virtualized environments by facilitating real-time voice and video |    |
| Destination Select |                                                                                                    |    |
| Installation Type  | traffic processing on local devices.                                                                                                  |    |
| Installation       |                                                                                                    |    |
| Summary            |                                                                                                    |    |
|                    |                                                                                                    |    |
|                    |                                                                                                    |    |
|                    |                                                                                                    |    |
|                    |                                                                                                    |    |
|                    |                                                                                                    |    |
|                    |                                                                                                    |    |
|                    |                                                                                                    |    |
|                    |                                                                                                    |    |
|                    | Go Back Continu                                                                                                    | le |

#### 7. Click on Continue to proceed with the installation

| • • •              | 🥪 Install Cisco Webex Meetings VDI                                                                                                    |    |
|--------------------|----------------------------------------------------------------------------------------------------|----|
|                    | Software License Agreement                                                                                                    |    |
| Introduction       | English                                                                                                    |    |
| • License          |                                                                                                    |    |
| Destination Select | IMPORTANT NOTICES AND DISCLAIMERS - PLEASE READ                                                                                                    | 18 |
| Installation Type  | Lies of this optimum is reversed by the surrent Cisco FND LICED                                                                                                    | 18 |
| Installation       | LICENSE AGREEMENT found at the following link: https://                                                                                                    |    |
| Summary            | www.cisco.com/go/eula                                                                                                    | 18 |
|                    | By clicking "Agree" you agree to comply with the terms and<br>conditions of the Cisco EULA. You also consent to the installation of<br>all future updates of the Cisco Webex software. |    |
|                    | WARNING: This program is protected by copyright law and international treaties.                                                                                                    |    |
|                    | Cisco Systems Inc.<br>70 West Tasman Drive, San Jose, CA 95134 USA                                                                                                    |    |
|                    | Print Save Go Back Continue                                                                                                    |    |

8. When prompted to Agree to the terms of the software license agreement, click "Agree" to proceed

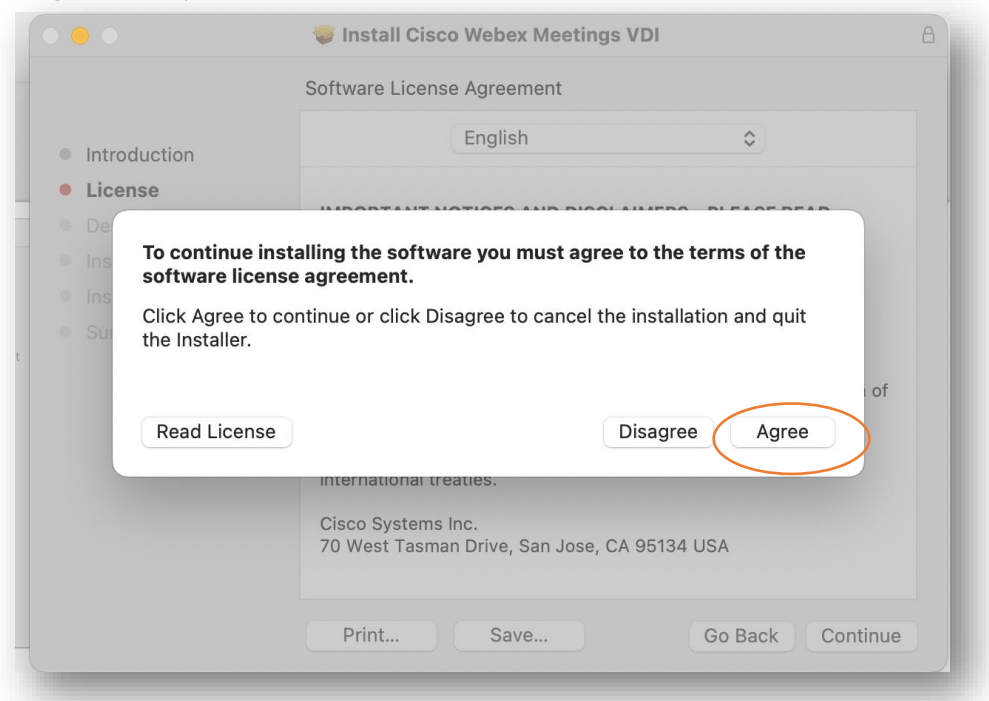

9. On the "Installation Type" page, you will have the option to choose your Install Location for the VDI. If you would like to accept the default Install Location, click on "install" to continue

| • • •                                                                                                    | 📚 Install Cisco Webex Meetings VDI                                                                                                    | ۵ |
|----------------------------------------------------------------------------------------------------|----------------------------------------------------------------------------------------------------|---|
|                                                                                                    | Standard Install on "Macintosh HD"                                                                                                    |   |
| <ul> <li>Introduction</li> <li>License</li> <li>Destination Select</li> <li>Installation Type</li> <li>Installation</li> <li>Summary</li> </ul> | This will take 146.7 MB of space on your computer.<br>Click Install to perform a standard installation of this software<br>on the disk "Macintosh HD". |   |
|                                                                                                    | Change Install Location<br>Go Back Install                                                                                                    |   |

10. Before installation of the VDI software, you will have to either enter your password or use Touch ID to proceed

| <ul> <li>Introduction</li> <li>License</li> <li>Destination Select</li> <li>Installation Type</li> <li>Installation</li> <li>Summary</li> </ul> | Installer<br>Installer<br>Installer is trying to install new software.<br>Touch ID or enter your password to<br>allow this.<br>Use Password<br>Cancel | Α                |
|----------------------------------------------------------------------------------------------------|----------------------------------------------------------------------------------------------------|------------------|
| 14<br>14                                                                                                    |                                                                                                    | Go Back Continue |

11. Once the installer finishes, you will see the below page. Click Close.

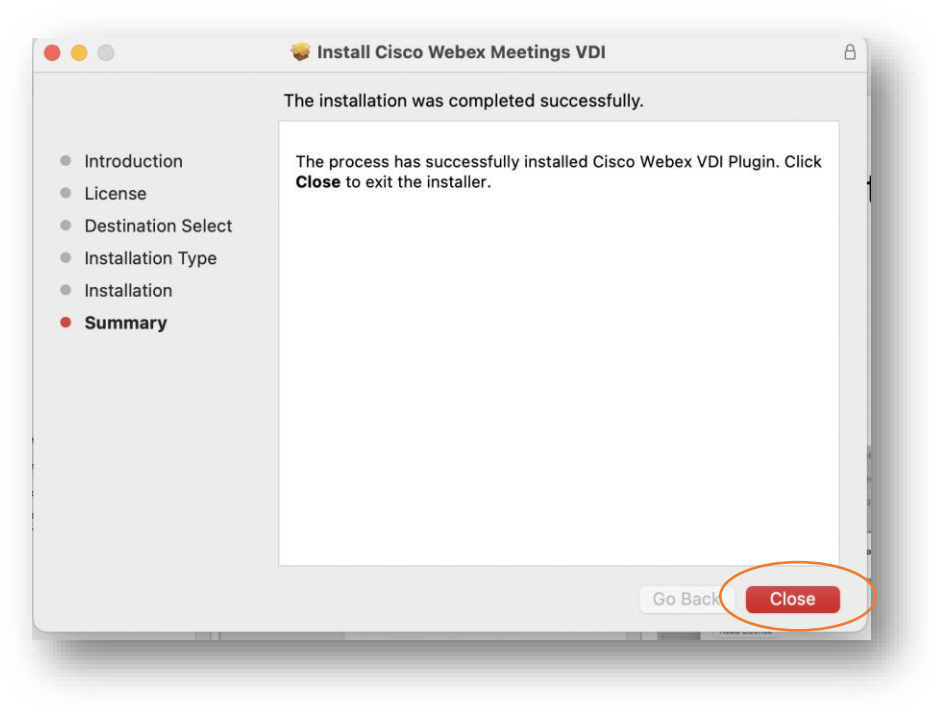